# Instrukcja generowania certyfikatów do systemu P1

#### Krok 1 – utwórz folder (katalog) gdzie będą wygenerowane certyfikaty

Utwórz na komputerze nowy folder o nazwie np.: **CERTYFIKATY** np. na Pulpicie. W tym folderze będą znajdować się certyfikaty oraz wszystkie pliki potrzebne do ich utworzenia.

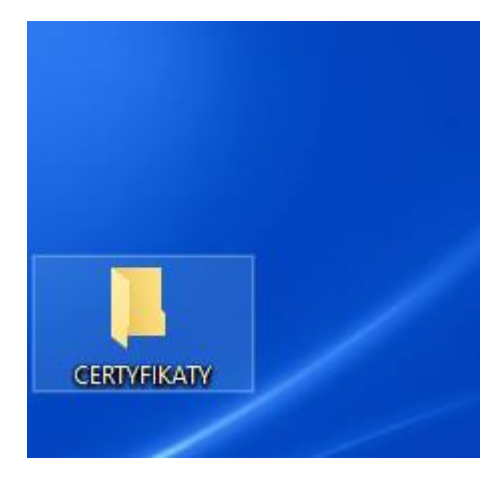

Krok 2 – Zaloguj się na platformie RPWDL na stronie: <u>https://rpwdl.ezdrowie.gov.pl/User/Login</u>

|                                                               | ;//rpwdl.ezdrowie.gov.pl/User/Login                                                    | 80% 🖒 |
|---------------------------------------------------------------|----------------------------------------------------------------------------------------|-------|
| , c <mark>e</mark> :                                          | Z RPWDL<br>Rejestr Podmiotów Wykonujących Działalność Leczniczą                        |       |
| Strona główna<br>Zaloguj<br>Zarejestruj                       | Logowanie                                                                              | 2     |
| Wyszukiwarki -<br>Pliki do pobrania<br>Informacje o rejestrze | Rodzaj podmiotu*  Podmiot Leczniczy  Praktyka Zawodowa                                 |       |
| Kontakt +                                                     | Hasto*                                                                                 |       |
|                                                               | Załoguj się<br>Zasady Bezpieczeństwa<br>leśli nie masz konta w systemie załóż je tutaj |       |
|                                                               | Zaloguj sie za pomocą certyfikatu<br>Zarejestruj certyfikat w systemie                 |       |
|                                                               | Zapomniałeś hasła, kliknij tutaj                                                       |       |

Wybierz Rodzaj podmiotu, wprowadź Login i Hasło. Kliknij przycisk: Zaloguj się.

### Krok 2 – utwórz wniosek o wygenerowanie certyfikatów

Z lewego panelu wybierz przycisk: Utwórz wniosek, a następnie: Wniosek o założenie konta w P1 i wygenerowanie certyfikatów.

| Komunikaty                                | M/ hiser als        |                                                              |
|-------------------------------------------|---------------------|--------------------------------------------------------------|
| Dokumenty                                 |                     |                                                              |
| Poświadczenia                             |                     | Utwórz wniosek o rejestrację Podmiotu Leczniczego            |
|                                           |                     | Wniosek o nadanie uprawnień do księgi rejestrowej            |
| Jtwórz wniosek                            |                     | Wajecek o zalożenie kosta w D1 i uwososcowanie certrifikatów |
| Wnioski robocze                           |                     | Whitesek o założenie konta w PTT wygenerowanie certynkatow   |
| Wnioski gotowe do wysłania<br>(podpisane) | Bądź wybierz typ wr | niosku dla jednej z poniższych ksiąg:                        |
| Wnioski w trakcie wysyłania               | Numer rejestru      | Nazwa Ako                                                    |

### Wypełnij dane podmiotu:

# Dane podmiotu

| Wybierz księgę rejestrową        | ~ |
|----------------------------------|---|
| Adres e-mail*                    |   |
| Proszę potwierdzić adres e-mail* |   |

### Następnie pozostałe dane:

| Księga rejestrowa           | Imię*                            |
|-----------------------------|----------------------------------|
| Zaświadczenia<br>Mój profil | Nazwisko*                        |
|                             | Adres e-mail*                    |
|                             | Proszę potwierdzić adres e-mail* |
|                             | Numer PESEL*                     |

#### Krok 3 – pobierz i uruchom Generator certyfikatów plików CSR

Przewiń ekran i z dolnej części pobierz Genrator certyfikatów plików CSR klikając na link:

| Krok 1          | . Pobierz generator plików CSR                |               |  |
|-----------------|-----------------------------------------------|---------------|--|
| Pliki certyfika | tów wygenerui za pomoca programu dost         | pnego poniżej |  |
| 🛓 Pobierz       | generator plików CSR                          |               |  |
| Krok 2          | 2. Wygeneruj pliki                            |               |  |
| Po pobraniu     | programu postepuj zgodnie z instrukcją        |               |  |
| C Otwórz        | instrukcję                                    |               |  |
| Krok 3          | <ol> <li>Dołącz wygenerowane pliki</li> </ol> |               |  |
| Dodaj wygen     | erowany plik .csr dla certyfikatu WSS         |               |  |
| Przeglądaj      | Nie wybrano pliku.                            |               |  |
| Dodaj wygen     | erowany plik .csr dla certyfikatu TLS         |               |  |
| Przeglądaj      | Nie wybrano pliku.                            |               |  |
| Alegent in V    | Magualii karaustania a Sustamu D1             |               |  |

pola wymagane

UWAGA: Nie zamykaj tego okna przeglądarki ze stroną RPWDL, gdyż jeszcze będzie ono nam potrzebne w dalszych krokach (możesz je zminimalizować tak, aby był dostęp do Pulpitu, gdzie mamy folder: CERTYFIKATY).

Rady (UE) 2016/679 z dnia 27 kwietnia 2016 r. w sprawie ochrony osób fizycznych w związku z przetwarzaniem danych osobowych i w sprawie

swobodnego przepływu takich danych oraz uchylenia dyrektywy 95/46/WE (ogólne rozporządzenie o ochronie danych)

W zależności od ustawień przeglądarki internetowej plik generatora zostanie zapisany w folderze: **Pobrane** komputera lub we wskazanej podczas pobierania lokalizacji.

Plik Generatora jest spakowany ZIP:

GeneratorCSIOZ.zip

Pobrany plik: **GeneratorCSIOZ.zip** skopiuj do utworzonego w **Kroku 1** folderu (w naszym przykładzie: skopiuj plik Generatora do folderu CERTYFIKATY znajdujący się na Pulpicie).

| 📕   🛃 📕 🖛   CERTYFIKATY                                                          |                                         |                                                 |                |                                                                | - 0                                                                        | ×          |
|----------------------------------------------------------------------------------|-----------------------------------------|-------------------------------------------------|----------------|----------------------------------------------------------------|----------------------------------------------------------------------------|------------|
| Plik Narzędzia główne                                                            | Udostępnianie Wido                      | k                                               |                |                                                                |                                                                            | ^ <b>?</b> |
| Przypnij do paska Kopiuj Wklej<br>Szybki dostęp                                  | Wytnij<br>Kopiuj ścieżkę<br>Wklej skrót | ieś Kopiuj Usuń Zmień<br>nazwę<br>Organizowanie | Nowy<br>folder | Właściwości<br>Otwórz ~<br>Edytuj<br>Właściwości<br>Otwieranie | Zaznacz wszystko<br>Nie zaznaczaj nic<br>Odwróć zaznaczenie<br>Zaznaczanie |            |
| $\leftarrow$ $\rightarrow$ $\checkmark$ $\uparrow$ $\square$ $\rightarrow$ Certy | FIKATY >                                |                                                 | ٽ ب            | Przeszukaj: CERTY                                              | FIKATY                                                                     |            |
| Nazwa                                                                            | Data modyfikacji                        | Typ Ro                                          | zmiar          |                                                                |                                                                            |            |
| GeneratorCSIOZ.zip                                                               | 22.10.2021 11:34                        | Folder skompreso                                | 133 KB         |                                                                |                                                                            |            |
|                                                                                  |                                         |                                                 |                | Wybierz                                                        | z plik do podglądu.                                                        |            |
| 1 element                                                                        |                                         |                                                 |                |                                                                |                                                                            |            |

Rozpakuj plik: GeneratorCSIOZ.zip (w Win10 możesz kliknąć prawym przyciskiem myszki na tym pliku i wykonać polecenie: **Wyodrębnij wszystkie ...** 

| Plik                     | Narzędzia głó             | wne           | Udostępnianie                                                       | Widok                       | Narz                      | ędzia folo       | derów sko      | mpresow        | anyc     |
|--------------------------|---------------------------|---------------|---------------------------------------------------------------------|-----------------------------|---------------------------|------------------|----------------|----------------|----------|
| Przypnij o<br>Szybki o   | lo paska Kopiuj<br>dostęp | الله<br>Wklej | Wytnij           Image: Kopiuj ścieżkę           Image: Wklej skrót | Przenieś<br>do <del>v</del> | Kopiuj<br>do <del>•</del> | <b>X</b><br>Usuń | Zmień<br>nazwę | Nowy<br>folder | ¶.<br>€. |
|                          | Sch                       |               |                                                                     |                             | Ormania                   |                  |                | Now            | vy       |
| $\leftarrow \rightarrow$ | · 🛧 📙                     | Ot            | <b>twórz</b><br>twórz w nowym oknie                                 | e                           |                           |                  |                | ~              | ĉ        |
| Nazwa                    |                           | <u>0</u> II   | lostepnij przez Slovpe                                              | '                           |                           |                  |                | niar           |          |
| Ger                      | neratorCSIOZ.z            | W             | yodrębnij wszystkie                                                 |                             |                           |                  |                | 133 KB         | Ĺ        |

Wyodrębnij plik generatora do folderu: CERTYFIKATY.

| 🦉 Wyodrębnianie folderów skompresowanych (zip)       |  |
|------------------------------------------------------|--|
|                                                      |  |
| Wybieranie miejsca docelowego i wyodrębnianie plików |  |
| Pliki zostaną wyodrębnione do tego <u>f</u> olderu:  |  |
|                                                      |  |

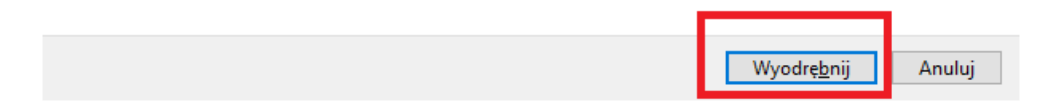

Po tej operacji utworzony zostanie nowy folder zawierający GenteratorCSIOZ:

| 📕 🛛 🛃 🚽 🖂 ERTYFIKATY                                                           |                                                |                                       |                |                        |          |                                    | - 0                                                                        | ×          |
|--------------------------------------------------------------------------------|------------------------------------------------|---------------------------------------|----------------|------------------------|----------|------------------------------------|----------------------------------------------------------------------------|------------|
| Plik Narzędzia główne                                                          | Udostępnianie W                                | Vidok                                 |                |                        |          |                                    |                                                                            | ^ <b>?</b> |
| Przypnij do paska Kopiuj Wklej<br>Szybki dostęp<br>Schowek                     | ₩ytnij<br>‱ Kopiuj ścieżkę<br>।<br>Wklej skrót | Przenieś Kopiuj<br>do v Organizowanie | Zmień<br>nazwę | Nowy<br>folder<br>Nowy | ]∙<br>]• | Właściwości Właściwosci Otwieranie | Zaznacz wszystko<br>Nie zaznaczaj nic<br>Odwróć zaznaczenie<br>Zaznaczanie |            |
| $\leftarrow \rightarrow$ $\checkmark$ $\uparrow$ $\square$ $\rightarrow$ Certy | FIKATY                                         |                                       |                | we ([2])               | ō        | 🔎 Przeszukaj: CERTY                | (FIKATY                                                                    |            |
| Nazwa                                                                          | Data modyfikacji                               | Тур                                   | Rozmi          | ar                     |          |                                    |                                                                            |            |
| GeneratorCSIOZ                                                                 | 25.10.2021 15:46                               | Folder plików                         |                |                        |          |                                    |                                                                            |            |
| SeneratorCsiO2.2ip                                                             | 22.10.2021 11:34                               | roider skompreso.                     |                | 77 CC                  |          | Podg                               | ląd niedostępny.                                                           |            |
| Elementy: 2 1 zaznaczony ele                                                   | ement                                          |                                       |                |                        |          |                                    |                                                                            |            |

# Teraz wejdź do folderu: GeneratorCSIOZ i uruchom plik generatora: GeneratorCSIOZ.exe

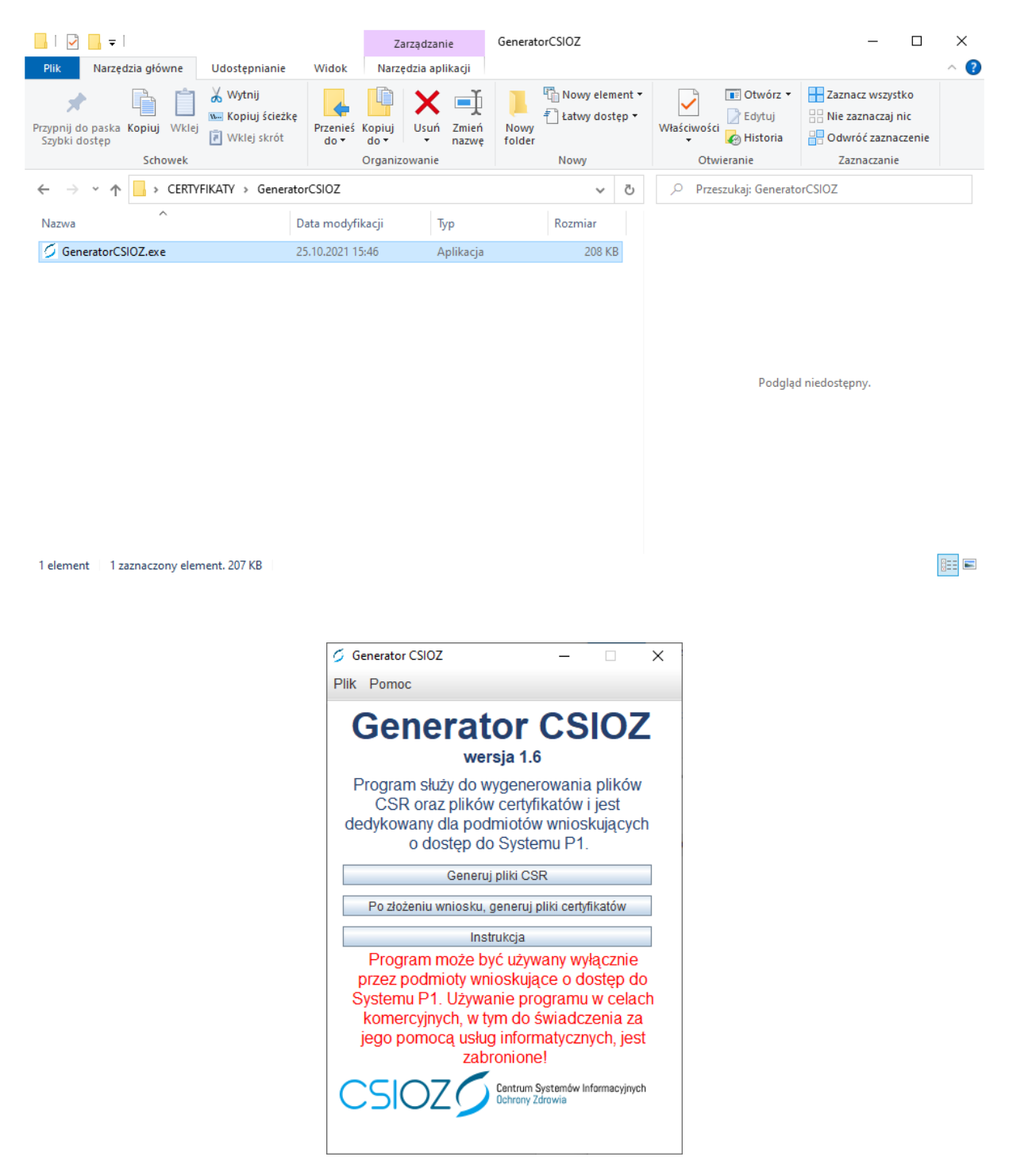

#### Krok 4: wygeneruj pliki CSR

Wybierz przycisk: Generuj pliki CSR:

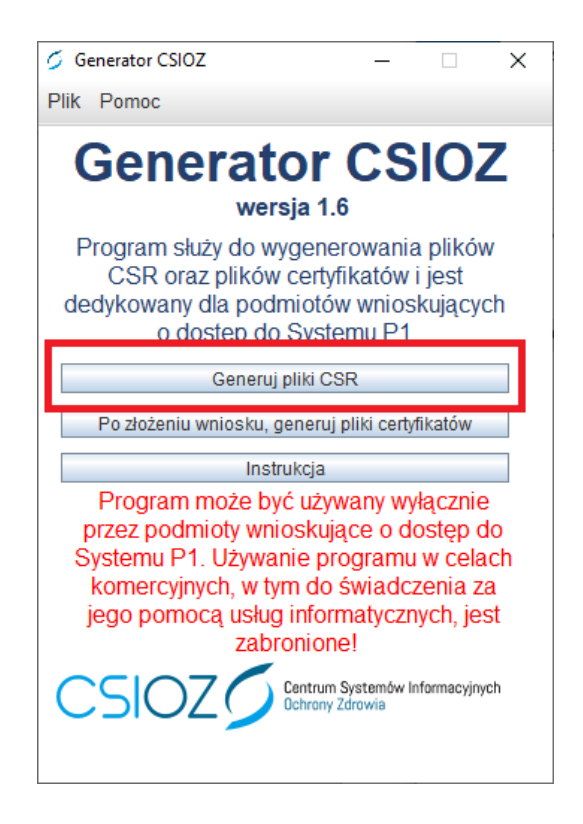

Wypełnij pola Hasło i Powtórz hasło oraz kliknij przycisk: Generuj pliki CSR

| Generator CSIOZ                   |             | _          |          |  |  |  |  |
|-----------------------------------|-------------|------------|----------|--|--|--|--|
| Plik Pomoc                        |             |            |          |  |  |  |  |
| 1. Nazwa certyfikatu:             |             |            |          |  |  |  |  |
| Nazwa certyfikat_P1               |             |            |          |  |  |  |  |
| 2. Plik CSR certyfikatu WSS:      |             |            |          |  |  |  |  |
| Hasło                             |             |            | ۲        |  |  |  |  |
| Powtórz hasło                     |             |            | ۲        |  |  |  |  |
| Zastosuj to sam                   | o hasło dla | a certyfil | catu TLS |  |  |  |  |
| 3. Plik CSR certyfil              | katu TLS:   |            |          |  |  |  |  |
| Haslo                             |             |            | (2)      |  |  |  |  |
| Powtórz hasło                     |             |            | 300      |  |  |  |  |
| Zapisz hasła do plików tekstowych |             |            |          |  |  |  |  |
| Generuj pliki CSR                 |             |            |          |  |  |  |  |
| Instrukcja                        |             | Powr       | ót       |  |  |  |  |

Wybierz folder zapisu plików CSR do naszego katalogu: CERTYFIKATY na Pulpicie:

| 🕌 Wybierz folder do | zapisu certyfikatów X                 |
|---------------------|---------------------------------------|
| Katalog 🗖 Deskto    | × 🖬 🖨 🗖 🖽 🖽                           |
| Darek               |                                       |
| Ten komputer        |                                       |
| BIDIIOTEKI          |                                       |
| Siec                |                                       |
|                     | kliknij dwukrotnie folder CERTYFIKATY |
| ,                   |                                       |
| Scieżka do folderu  | C:\Users\Darek\Desktop                |
|                     | ·                                     |
|                     | Zapisz Anuluj                         |

Wybierz przycisk: Zapisz:

| less Wybierz folder do zapisu certyfikatów             |   |        | ×      |
|--------------------------------------------------------|---|--------|--------|
| Katalog CERTYFIKATY                                    | • | a 🔒 (  |        |
| GeneratorC SIOZ                                        |   |        |        |
|                                                        |   |        |        |
|                                                        |   |        |        |
|                                                        |   |        |        |
|                                                        |   |        |        |
|                                                        |   |        |        |
| Scieżka do folderu  C:\Users\Darek\Desktop\CERTYFIKATY |   |        |        |
|                                                        | Ľ | Zapisz | Anuluj |

Po tej operacji w naszym przykładowym folderze: CERTYFIKATY na Pulpicie zostaną umieszczone pliki:

| 📙   🛃 📙 🚽   CERTYFIKATY                                                           |                                               |                                 |                              |                |                          |                          |                                 | - 0              | ×   |
|-----------------------------------------------------------------------------------|-----------------------------------------------|---------------------------------|------------------------------|----------------|--------------------------|--------------------------|---------------------------------|------------------|-----|
| Plik Narzędzia główne                                                             | Udostępnianie                                 | Widok                           |                              |                |                          |                          |                                 |                  | ~ ? |
| Przypnij do paska Kopiuj Wklej<br>Szybki dostęp                                   | X Wytnij<br>‱ Kopiuj ścieżkę<br>₽ Wklej skrót | Przenieś<br>do * Kopiuj<br>do * | Usuń<br>Jusuń Zmień<br>nazwę | Nowy<br>folder | howy eleme 🖞 Łatwy dostę | ent <del>•</del><br>₽p ▼ | Właściwości Właściwa karakteria | Zaznacz wszystko |     |
| Schowek                                                                           |                                               | Organiz                         | zowanie                      |                | Nowy                     |                          | Otwieranie                      | Zaznaczanie      |     |
| $\leftarrow$ $\rightarrow$ $\checkmark$ $\uparrow$ $\square$ $\rightarrow$ Certyf | IKATY >                                       |                                 |                              |                | ~                        | ē                        | Przeszukaj: CERTYFII            | KATY             |     |
| Nazwa                                                                             | Data modyfikacji                              | Тур                             | Ro                           | zmiar          |                          |                          |                                 |                  |     |
| GeneratorCSIOZ                                                                    | 25.10.2021 15:46                              | Folder p                        | lików                        |                |                          |                          |                                 |                  |     |
| certyfikat_P1_TLS_csr.csr                                                         | 25.10.2021 16:07                              | Plik CSR                        |                              | 1 KB           |                          |                          |                                 |                  |     |
| certyfikat_P1_TLS_jks.jks                                                         | 25.10.2021 16:07                              | Plik JKS                        |                              | 3 KB           |                          |                          |                                 |                  |     |
| certyfikat_P1_WSS_csr.csr                                                         | 25.10.2021 16:07                              | Plik CSR                        |                              | 1 KB           |                          |                          |                                 |                  |     |
| certyfikat_P1_WSS_jks.jks                                                         | 25.10.2021 16:07                              | Plik JKS                        |                              | 3 KB           |                          |                          |                                 |                  |     |
| GeneratorCSIOZ.zip                                                                | 22.10.2021 11:34                              | Folder sl                       | compreso                     | 133 KB         |                          |                          |                                 |                  |     |
| hasło_TLS_txt.txt                                                                 | 25.10.2021 16:07                              | Dokume                          | ent tekstowy                 | 1 KB           |                          |                          | Wybierz p                       | lik do podgladu. |     |
| hasło_WSS_txt.txt                                                                 | 25.10.2021 16:07                              | Dokume                          | ent tekstowy                 | 1 KB           |                          |                          |                                 | in as beagling   |     |
|                                                                                   |                                               |                                 |                              |                |                          |                          |                                 |                  |     |
|                                                                                   |                                               |                                 |                              |                |                          |                          |                                 |                  |     |

Elementy: 8

### Zamykamy GeneratorCSIOZ:

| Generator CSIOZ     | _                       |          |
|---------------------|-------------------------|----------|
| Plik Pomoc          |                         | Zamkni   |
| 1. Nazwa certyfika  | tu:                     | <u>۲</u> |
| Nazwa ce            | ertyfikat_P1            |          |
| 2. Plik CSR certyfi | katu WSS:               |          |
| Hasło               | ****                    | ۲        |
| Powtórz hasło       | ****                    | ۲        |
| Zastosuj to sam     | io hasło dla certyfikat | u TLS    |
| 3. Plik CSR certyfi | katu TLS:               |          |
| Haslo               |                         | ()       |
| Powtórz hasło       |                         | 0        |
| 🖉 Zapisz hasła do   | plików tekstowych       |          |
| Gen                 | eruj pliki CSR          |          |
| Instrukcja          | Powrót                  |          |

#### Krok 5 – pobierz pliki PEM ze strony RPWDL

Wróć do wyświetlanego okna przeglądarki z portalem RPWDL i kliknij pole: **Przeglądaj**, aby dodać wygenerowane pliki CSR (znajdują się one w folderze: CERTYFIKATY) dla certyfikatu WSS oraz TLS:

|                                                                      | 📙 🛛 🛃 🚽 🖂 CERTYFIKATY                                                            |                              |                                           |                         |            |               |    |
|----------------------------------------------------------------------|----------------------------------------------------------------------------------|------------------------------|-------------------------------------------|-------------------------|------------|---------------|----|
| Krok 1. Poblerz generator plikow CSR                                 | Plik Narzędzia główne                                                            | Udostępnianie                | Widok                                     |                         |            |               |    |
| Pliki certyfikatów wygeneruj za pomocą programu dostępnego ponizej   | * 🖣 📋                                                                            | 🔏 Wytnij<br>🚾 Kopiuj ścieżke | 🖌 🕛 🗙 🗉                                   | Į 📘                     | Nowy eleme | ent •<br>ep • |    |
| Krok 2. Wygeneruj pliki                                              | Przypnij do paska Kopiuj Wklej<br>Szybki dostep                                  | 🖲 Wklej skrót                | Przenieś Kopiuj Usuń Zm<br>do v do v v na | iień Nowy<br>zwe folder |            |               | Wł |
| Po pobraniu programu postepuj zgodnie z instrukcją                   | Schowek                                                                          | _                            | Organizowanie                             |                         | Nowy       |               |    |
| C Otwórz instrukcję                                                  | $\leftarrow$ $\rightarrow$ $\checkmark$ $\uparrow$ $\square$ $\rightarrow$ Certy | FIKATY                       |                                           |                         | ~          | ō             |    |
| Krok 3. Dołącz wygenerowane pliki                                    | Namua                                                                            | Data modufikacii             | Tres                                      | Pormiar                 |            |               |    |
| Dodaj wygenerowany plik .csr dla certyfikatu WSS                     | NdZWd                                                                            | Data modylikacji             | ур                                        | K02midr                 |            |               |    |
| Przegladaj                                                           | GeneratorCSIOZ 25.10.2021 15:46 Folder plików                                    |                              |                                           |                         |            |               |    |
| (rizegidadjin) nie z one binte.                                      | certyfikat_P1_TLS_csr.csr                                                        | 25.10.2021 16:07             | Plik CSR                                  | 1 KB                    |            |               |    |
| Dodaj wygenerowany plik .csr dla certyfikatu 71.                     | certyfikat P1 TLS jks.jks                                                        | 25.10.2021 16:07             | Plik JKS                                  | 3 KB                    |            |               |    |
| Przegladaj Niczeworano oliku                                         | certyfikat_P1_WSS_csr.csr                                                        | 25.10.2021 16:07             | Plik CSR                                  | 1 KB                    |            |               |    |
| rizegiquej i le wyorono pirko.                                       | certyfikat_P1_WSS_jks.jks                                                        | 25.10.2021 16:07             | Plik JKS                                  | 3 KB                    |            |               |    |
| The second second second second second                               | GeneratorCSIOZ.zip                                                               | 22.10.2021 11:34             | Folder skompreso                          | 133 KB                  |            |               |    |
| Akceptuję Warunki korzystania z Systemu P1                           | hasło_TLS_txt.txt                                                                | 25.10.2021 16:07             | Dokument tekstowy                         | 1 KB                    |            |               |    |
| Wyrażam zgodę na przetwarzanie, gromadzenie, utrwalanie, przecho     | hasło_WSS_txt.txt                                                                | 25.10.2021 16:07             | Dokument tekstowy                         | 1 KB                    |            |               |    |
| potrzeb obsługi wniosku o nadanie uprawnień do systemu P1, na zasada | ю — – –                                                                          |                              |                                           |                         |            |               |    |
| Rady (UE) 2016/679 z dnia 27 kwietnia 2016 r. w sprawie ochrony osób |                                                                                  |                              |                                           |                         |            |               |    |
| swobodnego przepływu takich danych oraz uchylenia dyrektywy 95/46/   | N                                                                                |                              |                                           |                         |            |               |    |
|                                                                      | -                                                                                |                              |                                           |                         |            |               |    |
|                                                                      |                                                                                  |                              |                                           |                         |            |               |    |

UWAGA: zwróć szczególną uwagę na wybranie dobrych plików CSR pasujących do sekcji WSS i TLS.

Po wybraniu odpowiednich plików CSR ekran będzie wyglądał następująco:

```
Pliki certyfikatów WSS oraz TLS
```

| Krok 1. Pobierz generator plików CSR                               |
|--------------------------------------------------------------------|
| Pliki certyfikatów wygeneruj za pomocą programu dostępnego poniżej |
| ▲ Pobierz generator plików CSR                                     |
| Krok 2. Wygeneruj pliki                                            |
| Po pobraniu programu postepuj zgodnie z instrukcją                 |
| C Otwórz instrukcję                                                |
| Krok 3. Dołącz wygenerowane pliki                                  |
| Dodaj wygenerowany plik .csr dla certyfikatu WSS                   |
| Przeglądaj certyfikat_P1_WSS_csr.csr                               |
| ZWROC UWAGĘ !                                                      |
| Dodaj wygenerowany plik .csr dla certyfikatu ILS                   |
| Przeglądaj certyfikat_P1_TLS_csr.csr                               |

Akceptuję Warunki korzystania z Systemu P1

<sup>1</sup> Wyrażam zgodę na przetwarzanie, gromadzenie, utrwalanie, przechowywanie, opracowywanie i usuwanie danych osobowych przez CSIOZ dla potrzeb obsługi wniosku o nadanie uprawnień do systemu P1, na zasadach wynikających z przepisów Rozporządzenia Parlamentu Europejskiego i Rady (UE) 2016/679 z dnia 27 kwietnia 2016 r. w sprawie ochrony osób fizycznych w związku z przetwarzaniem danych osobowych i w sprawie swobodnego przepływu takich danych oraz uchylenia dyrektywy 95/46/WE (ogólne rozporządzenie o ochronie danych)

#### Zaakceptuj zgody i kliknij przycisk: Wyślij:

Pliki certyfikatów WSS oraz TLS

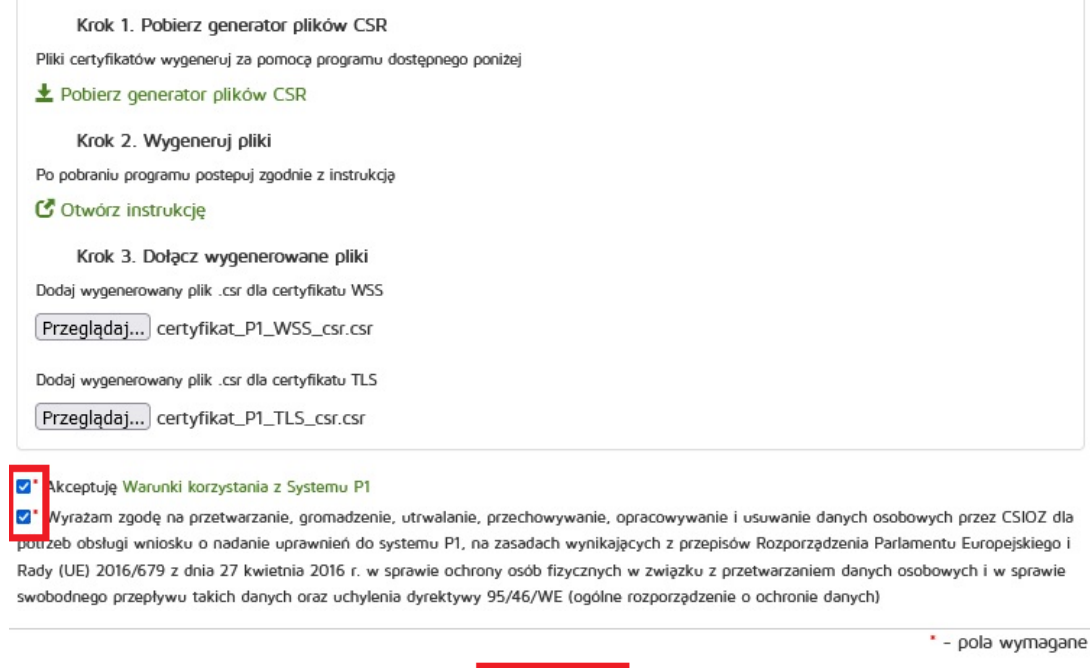

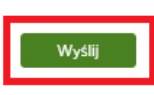

Zostanie wyświetlony komunikat. Kliknij przycisk: OK:

| - | UŻYTKOWNIK: KONRAD ANDRZE IEWSKI I. Polityka beznieczeństwą                                                     | WYLOG |
|---|----------------------------------------------------------------------------------------------------|-------|
|   | Wniosek o podłączenie do P1 został zaakceptowany. Teraz skontaktuj się z dostawcą swojego systemu gabinetowego, |       |
|   | aby rozpocząć wystawianie e-recept.                                                                             |       |
|   |                                                                                                    |       |
| C | OK                                                                                                    |       |
| - | Rejestr Podmiotów Wykonujących Działalność Leczniczą                                                            |       |

Przewiń w dół ekran i pobierz pliki certyfikatów PEM: TLS oraz WSS:

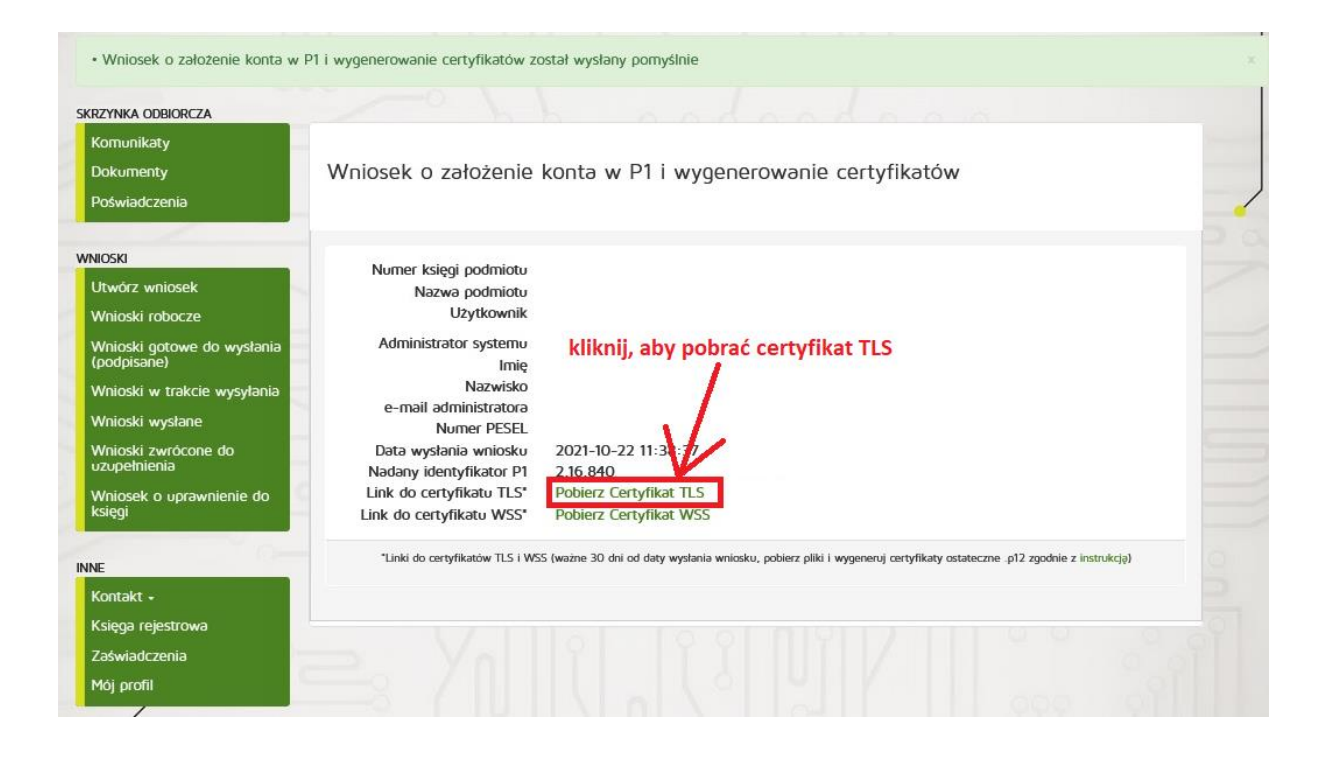

|         | Otwieranie tls-1f386795d622                                                       | 45a283da8413c                        | 7c99e5a.pem      | ×      |    |
|---------|-----------------------------------------------------------------------------------|--------------------------------------|------------------|--------|----|
| k i     | Rozpoczęto pobieranie plik<br><b>tls-1f386795d62245</b><br>Typ pliku: pem File (5 | u:<br><b>ja283da8413d</b><br>j,9 KB) | 7c99e5a.pem      |        | ów |
|         | Adres: https://sow.ez                                                             | drowie.gov. <mark>p</mark> l         |                  |        |    |
| er<br>N | Po ukończeniu pobierania                                                          | :                                    |                  |        | ki |
|         | Otwórz za p <u>o</u> mocą                                                         | <u>P</u> rzeglądaj                   |                  |        |    |
| ini     | ◉ Zapi <u>s</u> z plik                                                            |                                      |                  |        |    |
| nəi     | Pamiętaj tę decyzję o<br>Pamiętaj tę decyzję o                                    | dla wszystkich j                     | olików tego typu |        |    |
| w       |                                                                                   |                                      | ок               | Anuluj |    |

Po wybraniu **OK** plik zostanie pobrany i zapisany w folderze zapisu dla przeglądarki (zwykle w katalogu: Pobrane).

Czynność należy powtórzyć dla drugiego pliku PEM:

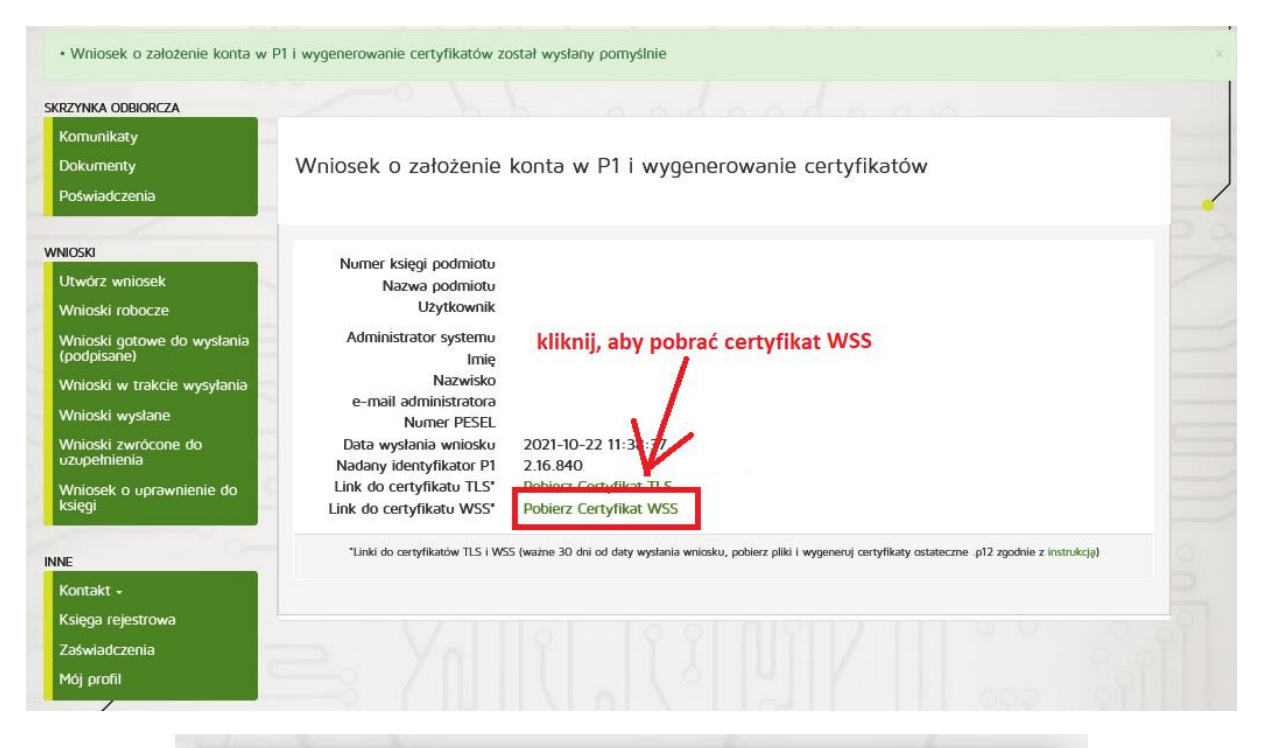

|                             |                      | ·····        |        |
|-----------------------------|----------------------|--------------|--------|
| Rozpoczęto pobieranie plik  | u:                   |              |        |
| wss-1f386795d6224           | 5a283da8413d7c       | 99e5a.pem    |        |
| Typ pliku: pem File (5      | ,8 KB)               |              |        |
| Adres: https://sow.ez       | drowie.gov.pl        |              |        |
|                             |                      |              |        |
| Po ukończeniu pobierania    | :                    |              |        |
| 🔿 Otwórz za p <u>o</u> mocą | <u>P</u> rzeglądaj   |              |        |
| ◉ Zapi <u>s</u> z plik      |                      |              |        |
| Pamietaj te decyzje o       | dla wszystkich pliko | ów tego typu |        |
|                             |                      |              |        |
|                             |                      | 01           |        |
|                             |                      | OK           | Anuluj |

Oba pliki PEM zostaną zapisane w folderze przypisanym do pobierania plików w przeglądarce internetowej, zwykle jest to katalog: Pobrane.

Skopiuj te dwa pliki PEM do folderu CERTYFIKATY znajdującym się na Pulpicie.

Po tej czynności zawartość folderu CERTYFIKATY na Pulpicie prezentuje się następująco:

| 📙   🛃 📙 🚽   CERTYFIKATY         |                 |                                             |                |            |                      | —           |     |
|---------------------------------|-----------------|---------------------------------------------|----------------|------------|----------------------|-------------|-----|
| Plik Narzędzia główne Ud        | dostępnianie    | Widok                                       |                |            |                      |             | ~ ? |
| Przypnij do paska Kopiuj Wklej  | 🕌 Przenieś do   | o ▼ X Usuń <del>▼</del><br>▼ ■Į Zmień nazwę | Nowy<br>folder | ¶∎+<br>€]+ | Właściwości          | Zaznaczanie |     |
| Schowek                         | Org             | anizowanie                                  | No             | wy         | Otwieranie           |             |     |
| ← → × ↑ 🔤 « Darek > D           | Desktop > CERTY | 'FIKATY 🗸                                   | 5              | Q          | Przeszukaj: CERTYFIK | ATY         |     |
| Nazwa                           |                 | Data modyfikacji                            |                |            |                      |             |     |
| GeneratorCSIOZ                  |                 | 25.10.2021 15:46                            |                |            |                      |             |     |
| certyfikat_P1_TLS_csr.csr       |                 | 25.10.2021 16:07                            |                |            |                      |             |     |
| certyfikat_P1_TLS_jks.jks       |                 | 25.10.2021 16:07                            |                |            |                      |             |     |
| certyfikat_P1_WSS_csr.csr       |                 | 25.10.2021 16:07                            |                |            |                      |             |     |
| certyfikat_P1_WSS_jks.jks       |                 | 25.10.2021 16:07                            |                |            |                      |             |     |
| GeneratorCSIOZ.zip              |                 | 22.10.2021 11:34                            |                |            | Wybierz plik do po   | daladu.     |     |
| hasło_TLS_txt.txt               |                 | 25.10.2021 16:07                            |                |            |                      | . <u>.</u>  |     |
| hasło_WSS_txt.txt               |                 | 25.10.2021 16:07                            |                |            |                      |             |     |
| 📄 tls-1f386795d62245a283da8413d | 17c99e5a.pem    | 22.10.2021 11:40                            |                |            |                      |             |     |
| wss-1f386795d62245a283da8413    | 3d7c99e5a.pem   | 22.10.2021 11:40                            |                |            |                      |             |     |
|                                 |                 |                                             |                |            |                      |             |     |
| <                               |                 | >                                           |                |            |                      |             |     |
| Elementy: 10                    |                 |                                             |                |            |                      |             |     |

### Krok 6 – wygeneruj certyfikaty dla programu Gabinet lekarski oraz E-recepta/E-skierowanie

Pobierz program generowania certyfikatów firmy PL-SOFT ze strony: <u>https://www.plsoft.pl/pobierz/getFile.php?file=gencert</u>

Zapisz pobrany plik w folderze Certyfikaty na Pulpicie.

| 🗧   🛃 🤿 🗧   CERTYFIKATY                             |                                                                   | Zarządza                         | inie           |          |                     | -         |    | ×   |
|-----------------------------------------------------|-------------------------------------------------------------------|----------------------------------|----------------|----------|---------------------|-----------|----|-----|
| Plik Narzędzia główne Udo:                          | stępnianie Widok                                                  | Narzędzia a                      | plikacji       |          |                     |           |    | ^ ? |
| Przypnij do paska Kopiuj Wklej i                    | ✓     Przenieś do ▼     X       ✓     ✓     ✓       ✓     ✓     ✓ | Jsuń <del>•</del><br>Zmień nazwę | Nowy<br>folder | ]•<br>]• | Właściwości         | Zaznaczan | ie |     |
| Schowek                                             | Organizowan                                                       | ie                               | Nowy           |          | Otwieranie          |           |    |     |
| ← → × ↑ 📙 « Darek → Des                             | sktop > CERTYFIKATY >                                             | ~ ~                              | ō              | ,О р     | rzeszukaj: CERTYFIk | ATY       |    |     |
| Nazwa                                               | Data mo                                                           | odyfikacji                       |                |          |                     |           |    |     |
| GeneratorCSIOZ                                      | 25.10.20                                                          | 21 15:46                         |                |          |                     |           |    |     |
| certyfikat_P1_ILS_csr.csr certyfikat_P1_TLS_jks.jks | 25.10.20                                                          | 21 16:07<br>21 16:07             | ,              |          |                     |           |    |     |
| certyfikat_P1_WSS_csr.csr                           | 25.10.20                                                          | 21 16:07                         |                |          |                     |           |    |     |
| certyfikat P1 WSS iks.iks                           | 25.10.20                                                          | 21 16:07                         |                |          |                     |           |    |     |
| gencert.exe                                         | 25.10.20                                                          | 21 18:39                         |                |          | Podgląd niedost     | epny.     |    |     |
| GeneratorCSIOZ.zip                                  | 22.10.20                                                          | 21 11:34                         |                |          |                     |           |    |     |
| hasio_ILS_txt.txt                                   | 25.10.20                                                          | 0.2021 16:07                     |                |          |                     |           |    |     |
| nasio_wss_txt.txt                                   | 25.10.20                                                          | 21 10:07                         |                |          |                     |           |    |     |
| us- 1500/9500224582050804150709958.pem              |                                                                   | 021 11:40                        |                |          |                     |           |    |     |
| WSS-11380/9300224382830884130                       | 22.10.20                                                          | 21 11:40                         |                |          |                     |           |    |     |
| <                                                   | _                                                                 | >                                |                |          |                     |           |    |     |
| Elementy: 11 1 zaznaczony element                   | t. 2,51 MB                                                        | -                                |                |          |                     |           |    |     |

# Uruchom plik: gencert.exe

| PL-SOFT                              |                                                                                                    | × |
|--------------------------------------|----------------------------------------------------------------------------------------------------|---|
|                                      | Generator certyfikatów dla systemu P1                                                                                                    |   |
| Hasło                                |                                                                                                    |   |
| TLS - Plik JKS                       | ß                                                                                                    |   |
| TLS - Plik PEM                       | <u> </u>                                                                                                    |   |
| WSS - Plik JKS                       | ß                                                                                                    |   |
| WSS - Plik PEM                       |                                                                                                    |   |
|                                      | Generuj certyfikaty                                                                                                    |   |
|                                      | Program generuje certyfikaty na podstawie plików JKS i PEM. Pliki certyfikatów<br>mają rozszerzenie PFX. Pliki należy dołączyć do programu Gabinet i/lub<br>E-recepta. Poniżej moża sprawdzić czy certyfikaty są prawidłowe. Wskaż<br>certyfikat TLS lub WSS i kliknij Weryfikuj certyfikat. |   |
| Certyfikat TLS lub WSS (P12 lub PFX) | ß                                                                                                    |   |
|                                      | Weryfikuj certyfikat                                                                                                    |   |
|                                      |                                                                                                    |   |

Wprowadź hasło (to samo, co w kroku 4 przy generowaniu plików CSR).

Następnie wybierz TLS – Plik JKS z folderu CERTYFIKATY:

| PL-SOFT  |                |                                                | × Pomoc                                                                                                    |
|----------|----------------|------------------------------------------------|----------------------------------------------------------------------------------------------------|
|          |                | Generator certyfikatów dla systemu P1          | →<br>→<br>→<br>→<br>→<br>→<br>→<br>Znajdź →<br>↓<br>→<br>Znajdź →<br>↓<br>→<br>Znajdź →<br>↓ →<br>↓ →<br>↓ → ↓ → ↓ → ↓ → ↓ → ↓ → ↓ → ↓ → ↓ → ↓ → |
|          | Has            | lo                                             | 2 ⊽                                                                                                    |
|          | TIS - Pik I    | 2                                              | i · · · · 15 · · · · · · · 17                                                                                                    |
|          |                |                                                |                                                                                                    |
|          | TES - PIIK PE  |                                                |                                                                                                    |
|          | WSS - Plik J   | s 🖉                                            |                                                                                                    |
|          | WSS - Plik PE  | M                                              | 6                                                                                                    |
|          | TLS - Plik JKS |                                                | ×                                                                                                    |
|          | ← → • ↑        | > Ten komputer > Desktop > CERTYFIKATY - ぐ ひ ノ | Przeszukaj: CERTYFIKATY                                                                                                    |
|          | Organizuj 🔻 No | wy folder                                      | ==                                                                                                    |
| Certyfik | 💻 Ten komputer | ^ Nazwa Data modyfikacj                        | i                                                                                                    |
|          | 📃 Desktop      | GeneratorCSIO7 25.10.2021 15:46                | _                                                                                                    |
|          | 🔮 Dokumenty    | certyfikat_P1_TLS_jks.jks 25.10.2021 16:07     |                                                                                                    |
|          | 🎝 Muzyka       |                                                | Podgląd niedostępny.                                                                                                    |
|          | 🧊 Obiekty 3D   |                                                |                                                                                                    |
|          | E Obrazy       |                                                |                                                                                                    |
|          | 🕂 Pobrane      |                                                |                                                                                                    |
|          | 📕 Wideo        | V <                                            | >                                                                                                    |
|          |                | Nazwa pliku: certyfikat_P1_TLS_jks.jks V PI    | ki JKS (*tls*.jks) ∨                                                                                                    |
|          |                |                                                | Otwórz Anuluj                                                                                                    |
|          |                |                                                |                                                                                                    |

Analogicznie postępuj przy wyborze plików: TLS – Plik PEM, WSS – Plik JKS, WSS – Plik PEM.

| PL-SOFT                              |                                                                                                    | × |
|--------------------------------------|----------------------------------------------------------------------------------------------------|---|
|                                      | Generator certyfikatów dla systemu P1                                                                                                    |   |
| Hasło                                | TWOJE HASŁO                                                                                                    |   |
| TLS - Plik JKS                       | C:\Users\Darek\Desktop\CERTYFIKATY\certyfikat_P1_TLS_jks.jks                                                                                                    |   |
| TLS - Plik PEM                       | ek\Desktop\CERTYFIKATY\tls-1f386795d62245a283da8413d7c99e5a.pem                                                                                                    |   |
| WSS - Plik JKS                       | C:\Users\Darek\Desktop\CERTYFIKATY\certyfikat_P1_WSS_jks.jks                                                                                                    |   |
| WSS - Plik PEM                       | k\Desktop\CERTYFIKATY\wss-1f386795d62245a283da8413d7c99e5a.pem                                                                                                    |   |
|                                      | Generuj certyfikaty                                                                                                    |   |
|                                      | Program generuje certyfikaty na podstawie plików JKS i PEM. Pliki certyfikatów<br>mają rozszerzenie PFX. Pliki należy dołączyć do programu Gabinet i/lub<br>E-recepta. Poniżej moża sprawdzić czy certyfikaty są prawidłowe. Wskaż<br>certyfikat TLS lub WSS i kliknij Weryfikuj certyfikat. |   |
| Certyfikat TLS lub WSS (P12 lub PFX) | ß                                                                                                    |   |
|                                      | Weryfikuj certyfikat                                                                                                    |   |
|                                      |                                                                                                    |   |
|                                      |                                                                                                    |   |

Po wybraniu wszystkich plików ekran będzie wyglądał następująco:

### Kliknij przycisk: Generuj certyfikaty.

| PL-SOFT                              |                                                                                                    | × |
|--------------------------------------|----------------------------------------------------------------------------------------------------|---|
|                                      | Generator certyfikatów dla systemu P1                                                                                                    |   |
| Hasło                                | TWOJE HASŁO                                                                                                    |   |
| TLS - Plik JKS                       | C:\Users\Darek\Desktop\CERTYFIKATY\certyfikat_P1_TLS_jks.jks                                                                                                    |   |
| TLS - Plik PEM                       | ek\Pesktop\CERTYFIKATY\tls-1f386795d62245a283da8413d7c99e5a.pem                                                                                                    |   |
| WSS - Plik JKS                       | C:\Users\Darek\Desktop\CERTYFIKATY\certyfikat_P1_WSS_jks.jks                                                                                                    |   |
| WSS - Plik PEM                       | k\Desktop\CERTYFIKATY\wss-1f386795d62245a283da8413d7c99e5a.pem                                                                                                    |   |
|                                      | Generuj certyfikaty                                                                                                    | 1 |
|                                      | Program generuje certyfikaty na podstawie plików JKS i PEM. Pliki certyfikatów<br>mają rozszerzenie PFX. Pliki należy dołączyć do programu Gabinet i/lub<br>E-recepta. Poniżej moża sprawdzić czy certyfikaty są prawidłowe. Wskaż<br>certyfikat TLS lub WSS i kliknij Weryfikuj certyfikat. |   |
| Certyfikat TLS lub WSS (P12 lub PFX) | l l l l l l l l l l l l l l l l l l l                                                                                                    |   |
|                                      | Weryfikuj certyfikat                                                                                                    |   |
|                                      |                                                                                                    |   |

W folderze (skąd uruchomiony został program generowania certyfikatów firmy PL-SOFT) – w naszym przypadku: CERTYFIKATY zostaną utworzone dwa pliki certyfikatów: **plsoft\_TLS.pfx** oraz **plsoft\_WSS.pfx** 

| 📙   🛃 🚽   CERTYFIKATY                        |                                          |                |                  | - C         | X          |
|----------------------------------------------|------------------------------------------|----------------|------------------|-------------|------------|
| Plik Narzędzia główne Udostępnianie          | Widok                                    |                |                  |             | ~ <b>?</b> |
| Przypnij do paska Kopiuj Wklej Przen         | ieś do ▼ XUsuń ▼<br>ij do ▼ IZmień nazwę | Nowy<br>folder | Właściwości      | Zaznaczanie |            |
|                                              |                                          | 0.0.1          |                  |             |            |
| ← → · · ↑                                    | IY Y C                                   | D Przeszuka    | J: CERTYFIKATY   |             |            |
| Nazwa                                        | Data modyfikacji                         |                |                  |             |            |
| GeneratorCSIOZ                               | 25.10.2021 15:46                         |                |                  |             |            |
| certyfikat_P1_TLS_csr.csr                    | 25.10.2021 16:07                         |                |                  |             |            |
| certyfikat_P1_TLS_jks.jks                    | 25.10.2021 16:07                         |                |                  |             |            |
| certyfikat_P1_WSS_csr.csr                    | 25.10.2021 16:07                         |                |                  |             |            |
| certyfikat_P1_WSS_jks.jks                    | 25.10.2021 16:07                         |                |                  |             |            |
| 🐊 gencert.exe                                | 25.10.2021 18:39                         |                |                  |             |            |
| GeneratorCSIOZ.zip                           | 22.10.2021 11:34                         |                | Podgląd niedostę | epny.       |            |
| hasło_TLS_txt.txt                            | 25.10.2021 16:07                         |                |                  |             |            |
| hasło WSS tyt tyt                            | 25 10 2021 16:07                         |                |                  |             |            |
| plsoft_TLS.pfx                               | 22.10.2021 11:45                         |                |                  |             |            |
| plsoft_WSS.pfx                               | 22.10.2021 11:45                         |                |                  |             |            |
| TIS-1T580795002245a2830a841307C99e5a         | 22.10.2021 11:40                         |                |                  |             |            |
| wss-1f386795d62245a283da8413d7c99e5a         | 22.10.2021 11:40                         |                |                  |             |            |
| 1                                            | >                                        |                |                  |             |            |
| Flementy 13 Zaznaczonych elementów: 2-11     | 2 KB                                     |                |                  |             |            |
| cicinency, is a zaziaczonych elementów, z. m | , 2 1 0                                  |                |                  |             | •          |

Oba wygenerowane certyfikaty należy podłączyć do programu:

• E-recepta (w edycji profilu, zakładka Certyfikaty):

| Ogólne Ustawienia dok   | umentów E-Rec   | epty                                                                                                    |                                 |                      |                |
|-------------------------|-----------------|----------------------------------------------------------------------------------------------------|---------------------------------|----------------------|----------------|
| Wystawca dokumontu      | Draktyka loka   | reko                                                                                                    |                                 |                      |                |
| wystawca uokumentu      | РТаксука јека   | ISKd                                                                                                    |                                 |                      | ~              |
| Dane praktyki medycznej | Certyfikaty     |                                                                                                    |                                 |                      |                |
|                         |                 |                                                                                                    |                                 |                      |                |
| Certyfikat TLS          |                 |                                                                                                    |                                 |                      | Hasło ******** |
| Certyfikat WSS          | RILL Obvioranio |                                                                                                    |                                 |                      | ***            |
| Certyfikat Użytk. Twój  |                 |                                                                                                    |                                 |                      | **             |
|                         | Szukaj w:       | CERTYFI                                                                                                    | (ATY v                          | 🮯 🎓 📂 🖽 <del>-</del> | a da           |
| E Se                    | -               | Nazwa                                                                                                    | ^                               | Data modyfikacji     | Тур            |
| V TV                    |                 | Generato                                                                                                    | rCSIOZ                          | 25.10.2021 15:46     | Folde          |
|                         | Szybki dostęp   | 📄 certyfikat                                                                                                    | _P1_TLS_csr.csr                 | 25.10.2021 16:07     | Plik C         |
|                         |                 | certyfikat                                                                                                    | _P1_TLS_jks.jks                 | 25.10.2021 16:07     | Plik JI        |
|                         |                 | certyfikat                                                                                                    | P1_WSS_csr.csr                  | 25.10.2021 16:07     | Plik C         |
|                         | Pulpit          | certyfikat                                                                                                    | _P1_WSS_jks.jks                 | 25.10.2021 16:07     | Plik JI        |
|                         |                 | 🔊 🔊 gencert.e                                                                                                    | xe                              | 25.10.2021 18:39     | Aplik          |
|                         | -               | Generato                                                                                                    | rCSIOZ.zi                       | 22.10.2021 11:34     | Folde          |
|                         | Biblioteki      | hasło_TLS                                                                                                    | 5_txt.txt                       | 25.10.2021 16:07     | Doku           |
|                         |                 | in a la secta sect | C. Auto Auto                    | 25.10.2021 16:07     | Doku           |
|                         |                 | plsoft_TL                                                                                                    | S.pfx                           | 22.10.2021 11:45     | Wym            |
|                         | Ten komputer    | plsoft_W                                                                                                    | sS.ptx                          | 22.10.2021 11:45     | Wym            |
|                         |                 | tls-1f3867                                                                                                    | 795d62245a283da8413d7c99e5a.pem | 22.10.2021 11:40     | Plik P         |
|                         | 🖤               | wss-1f38                                                                                                    | 5795d62245a283da8413d7c99e5a.pe | 22.10.2021 11:40     | Plik P         |
|                         | Sieć            | <                                                                                                    |                                 |                      | >              |
|                         |                 |                                                                                                    | [                               |                      |                |
|                         |                 | Nazwa pliku:                                                                                                    |                                 | ~                    | Otwórz         |
|                         |                 | Pliki typu:                                                                                                    | Wszystkie pliki                 | ~                    | Anuluj         |
|                         |                 | r                                                                                                    | Pliki Certylikatow (*.p.12)     |                      |                |
|                         |                 |                                                                                                    |                                 |                      |                |

| test                                                                                                    | ×                       |
|----------------------------------------------------------------------------------------------------|-------------------------|
| Ogólne Ustawienia dokumentów E-Recepty                                                                                                    |                         |
| Wystawca dokumentu Praktyka lekarska                                                                                                    | ~                       |
| Dane praktyki medycznej Certyfikaty                                                                                                    |                         |
| Certyfikat TLS       C: Users\Darek\Desktop\CERTYFIKATY\plsoft_TLS.pfx       Image: Certyfikat WSS       Image: Certyfikat WSS       Image: Certyfikat USS       Image: Certyfikat UZytk       Image: Certyfikat Z ZUS       Image: Certyfikat Z ZUS       Image: Certyfi | keeke<br>keeke<br>hasta |
|                                                                                                    |                         |
| ✓ Pokaż zakładkę z e-receptami jako startową Zapisz Zami                                                                                                    | knij                    |

To samo wykonaj dla certyfikatu plsoft\_WSS.pfx i kliknij przycisk: Zapisz.

• i/lub do programu Gabinet lekarski (w konfiguracji stanowiska, zakładka Zdarzenia Medyczne):

| Opis stanowiska                                                                                    | ?       | ×  |
|----------------------------------------------------------------------------------------------------|---------|----|
| Nazwa stanowiska TESTOWE                                                                           |         |    |
| Imię i nazwisko<br>Jan Kowalski                                                                    |         |    |
| Stanowisko operatora [rejestratorka] [brak możliwości dodawania wizyt]<br>Stanowisko aktywne Tak V |         |    |
| Ogólne Nagłówki i stopka Szablon zgody Godziny pracy Integracja Zdarzenia Medyczne                 |         |    |
| Raportuj zdarzenia medyczne z tego stanowiska                                                      |         |    |
| Numer PWZ Rola LEK ~                                                                               |         |    |
| Podmiot Praktyka lekarska                                                                          | ~       |    |
| Izba praktyki                                                                                      | ~       |    |
| Numer księgi rejestrowej                                                                           |         |    |
| Kod miejsca/jednostki/komórki (taki jak w e-skierowaniach)                                         |         |    |
| OID (nadany przez P 1) Platforma integracyjna                                                      |         |    |
| Certyfikaty                                                                                        |         |    |
| TLS C:\Users\Parek\Pesktop\CERTYFIKATY\plsoft_TLS.pfx                                              | Ì       |    |
| Hasło do TLS                                                                                       |         | -  |
| WSS C:\Users\Darek\Desktop\CERTYFIKATY\plsoft_WSS.pfx                                              | Ì       | ור |
| Hasło do WSS                                                                                       |         |    |
| Kopiuj Wkej Wklej z formularza wysyłania Zdarzeń Medycznych                                        |         |    |
| Zapisz dane                                                                                        | Zamknij |    |